## **Deceased Parent/Guardian Head of Household Procedure**

## A. **<u>PURPOSE OF PROCEDURE:</u>**

This procedure describes what to do in the WIC data system with the child(ren) of a Parent/Guardian Head of Household (P/G HOH) who passes away while enrolled in WIC.

Following this procedure ensures the P/G HOH is not inadvertently scheduled for an appointment or referenced. This also prevents problems in the future if the additional Parent/Guardian gets remarried or a new adult in the family is pregnant.

Following this procedure is important since the WIC data system does not allow for a deceased P/G HOH to be hidden like an infant or child can be. The practice of making the deceased P/G HOH the additional P/G so they can be hidden, and assigning the former additional P/G, or a brand new adult in the record as the P/G HOH is not appropriate.

## **B. SCOPE OF THE PROCEDURE:**

This procedure defines what to do in the WIC data system with the child(ren) of a P/G HOH who passes away when the additional P/G or another family member becomes head of household.

## C. GENERAL PROCEDURE:

| 1 | If the P/G HOH is active on WIC at the time notification to your office is made, go to the certification panel and terminate them effective that day with a |
|---|----------------------------------------------------------------------------------------------------|
|   | termination reason of deceased. If the HOH is not active, start at step 2.                                                                                  |
| 2 | Go to the Audit Trail to see if HOH and/or the child(ren) have benefits on the                                                                              |
|   | eWIC card for current and/or future months. Make note of what benefits are left                                                                             |
|   | for the child(ren) for the current month if applicable.                                                                                                    |
| 3 | Go to the Food Benefits panel, Adjust Benefits and uncheck all of the boxes                                                                                 |
|   | before reissuing to ensure food benefits are removed from the HOH's eWIC                                                                                    |
|   | card.                                                                                                    |
| 4 | Go to Card Operations and Deactivate Card.                                                                                                    |
| 5 | Create a new Family for the additional P/G or family member the children are                                                                                |
|   | now in the custody of and retrieve the children into that new Family ID.                                                                                    |

| 6 | Go back to the deceased HOH's record. Go to the Comments/Alerts panel and    |
|---|------------------------------------------------------------------------------|
|   | write a comment about HOH being reported as deceased, the date and the       |
|   | Family ID the children have been moved into.                                 |
| 7 | In the new Family ID, go to Card Operations and set up an eWIC card. Issue   |
|   | benefits for the appropriate months. (Note: you may need to adjust the To Be |
|   | Issued amount in the EUB2I pop-up if some of the current month's benefits    |
|   | were already purchased while in mom's family. Call the WIC help desk if you  |
|   | are having problems with this.)                                              |
| 8 | Explain the WIC program, WIC foods, and using the eWIC card if needed and    |
|   | schedule the next appointment.                                               |